## チーム対抗戦エントリー手順

## 【手順1:ホームページ(大会)からチーム対抗戦参加申込書をダウンロードする】

今年度新規に申込するチームは、「新規申込用紙」をダウンロードしてください。 2019年度の参加チームは、「継続申込用紙」をダウンロードしてください。 2019年度の参加チームで、部門を変更する場合は、「新規申込用紙」をダウンロードしてください。

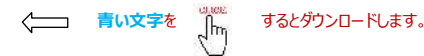

## 【手順2:Excelファイルに入力する】

- ① Excelファイルがダウンロードされたらファイルを開き、必要入力項目を入力してください。
- ② 名前、会員番号等の入力間違いがないか確認し、パソコンの<u>デスクトップ</u>or<u>ドキュメント</u>などに保存してください。(保存先は任意)

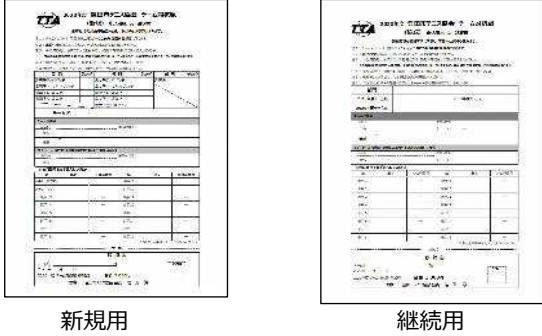

2020 shinki.xlsx

2020 keizoku.xlsx

## 【手順3:エントリーフォームから添付送信】

① 「インターネット申込」のボタンをクリックすると、チーム対抗戦エントリーフォームへジャンプします。

山山 申込のページが開きます。

② エントリーフォームが開いたら、必要事項の入力をしてください。

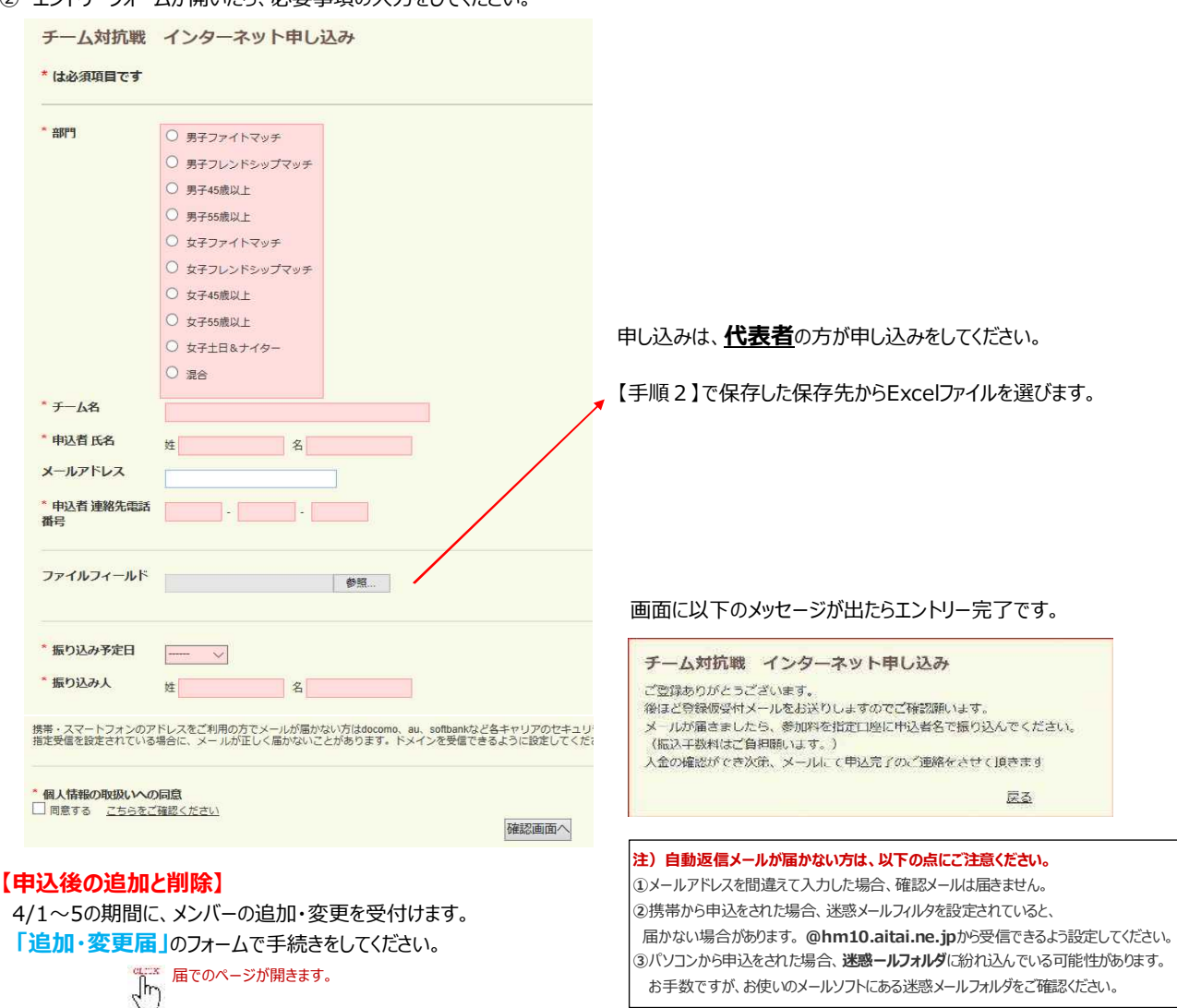